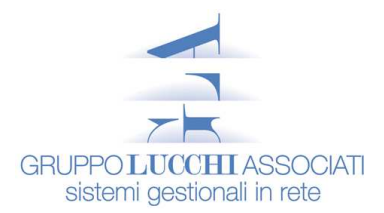

# Aggiornamento EURO-COGE2000

Il seguente aggiornamento é relativo principalmente alle implementazioni per lo Spesometro, più tutte le implementazioni effettuate al programma ad oggi, deve essere effettuato da tutti e per tutte le directory dati, anche quelle in cui ci si limita ad entrare solo per effettuare delle stampe.

Prima di effettuare l'Aggiornamento leggere tutto il documento ed <u>effettuare una copia di backup della directory del</u> <u>programma</u>.

Chiediamo la cortesia di leggere attentamente tutte le istruzioni fornite e di provare a eseguire tutti i passaggi elencati da SOLI, questo per evitare inutili attese al telefono.

Nell'eventualità che si presentino problemi e non riusciate a contattarci telefonicamente potete inviare un FAX al numero **051/380248** o un'e-mail all'indirizzo **gla@lucchi.com** 

Il file di zip AGG\_COGE.EXE serve ad aggiornare la directory del programma.

Per sapere dove é posizionata la directory del programma ricordiamo che tale indicazione é nella cornice informativa che appare dopo essere entrati in EURO-COGE2000, come da immagine allegata, che fornisce i dati di cui avete bisogno:

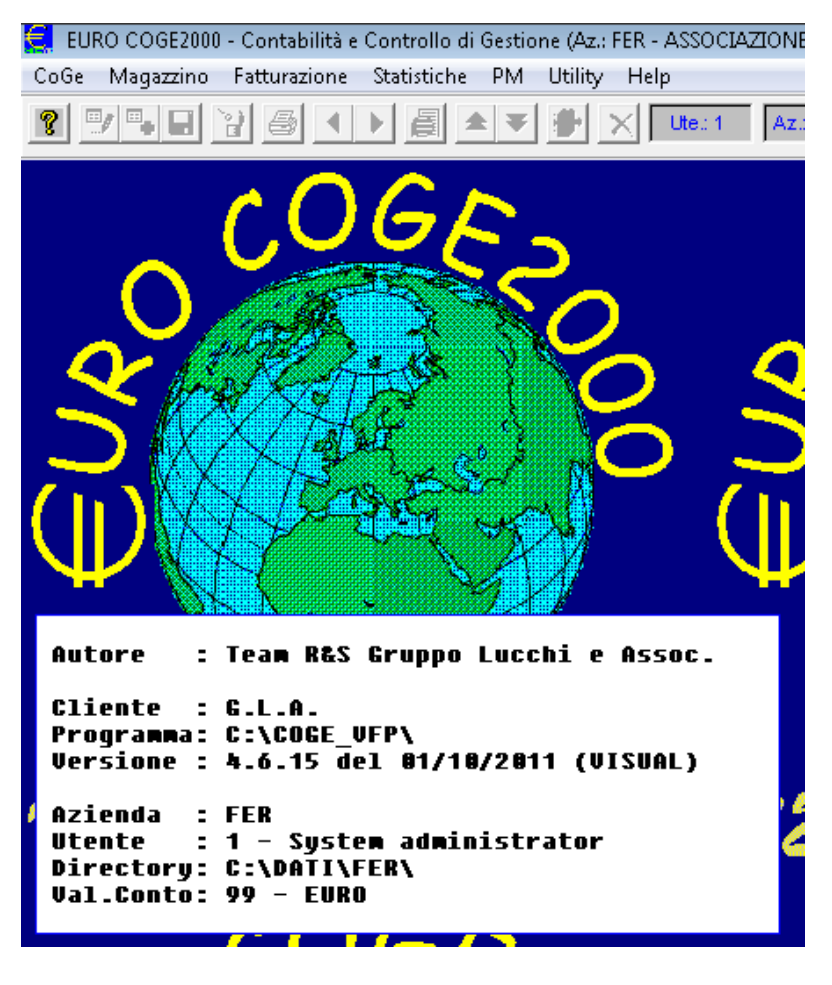

Autore : "Team R&S Gruppo Lucchi e Assoc."

| Cliente | : | "G.L.A." |
|---------|---|----------|
| _       |   |          |

Programma : "il percorso della directory in cui si trova il programma"

Tenere memoria di tale percorso, poiché nel successivo passaggio per l'aggiornamento del programma sarà richiesto.

via Emilia Ponente, 28/4 – 40133 Bologna - tel. e fax 051/313849 (r.a.) - sito Internet: www.lucchi.com - e-mail: gla@lucchi.com P.Iva IT 04039390374 - Capitale sociale: Euro. 98.000 i.v. - ISCR. CCIAA n. 334852 - ISCR. TRIBUNALE BO n. 56724

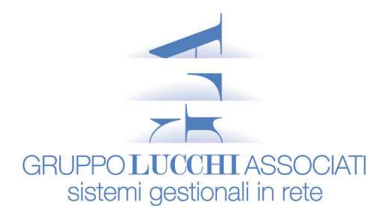

| Versione  | : | "la versione del programma"                                                                             |
|-----------|---|----------------------------------------------------------------------------------------------------|
| Azienda   | : | "il codice dell'azienda"                                                                                |
| Utente    | : | "il codice utente con cui si entra"                                                                     |
| Directory | : | "la directory in cui si trovano gli archivi"                                                            |
|           |   | Tenere memoria di tale percorso, poiché nel passaggio per l'aggiornamento degli archivi sarà richiesto. |
| Val.Conto | : | "la valuta con cui si entra"                                                                            |
|           |   |                                                                                                    |

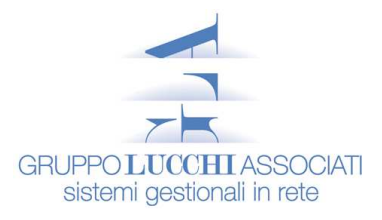

#### 

- ✓ Assicurarsi che **NESSUNO** stia utilizzando la procedura **EURO-COGE2000**.
- ✓ Salvare in una directory temporanea, ad esempio C:\TEMP, il file AGG\_COGE.EXE.
- A) Lanciate il file AGG\_COGE.EXE, apparirà la seguente maschera

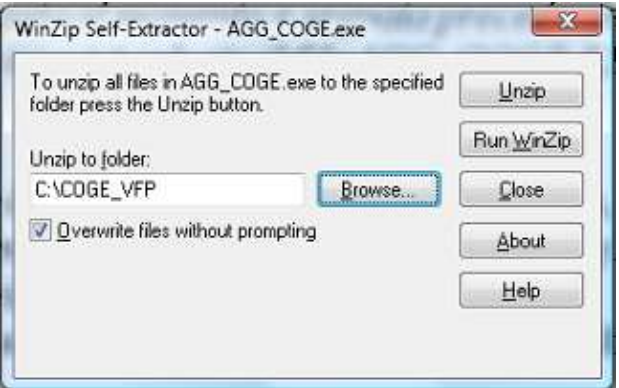

B) Di default viene proposto C:\COGE\_VFP, cliccate sul pulsante Browse... dove apparirà la seguente maschera

| To unzip all files in AGG_COGE.exe to the specified<br>folder press the Unzip button. | Unzip      | Unzip to Folder:                                                                                                    |   |
|---------------------------------------------------------------------------------------|------------|----------------------------------------------------------------------------------------------------|---|
|                                                                                       | Run WinZip | ✓ j Computer → ▲ OS (C:)                                                                                                    | ^ |
| Overwrite files without prompting                                                     | About      | RECOVERY (D:)     MANO PRO (E:)     101     COCE VER                                                                                                | ш |
|                                                                                       |            | Documenti     Disco_F (\\GLASV002) (F:)     P    Disco_G (\\GLASV002) (G:)     P    Disco_G (\\GLASV002) (G:)     P    Q\$ (\\192,170,100,102) (M:) |   |
|                                                                                       |            | Disco_n (\\GLASV008) (N:)                                                                                                    | - |

Selezionate il disco e la directory del programma, in riferimento a quelli indicati nella cornice informativa della procedura. Nell'esempio Disco E:\ directory COGE\_VFP

C) Dopo aver dato OK nella maschera, nel campo Unzip to Folder, verrà proposto il percorso da voi selezionato

| To unzip all files in AGG_COGE.exe to the specified<br>folder press the Unzip button. | Unzip              |
|---------------------------------------------------------------------------------------|--------------------|
| Unzip to folder:                                                                      | Run <u>W</u> inZip |
| E:\COGE_VFP Browse                                                                    |                    |
| verwrite files without prompting                                                      | About              |
|                                                                                       | Help               |

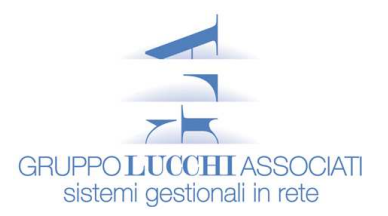

D) Cliccate sul pulsante UNZIP, la procedura comincerà a decomprimere i file nella directory da voi selezionata come da immagine.

| Fo unzip all files in AGG_COGE.exi<br>older press the Unzip button. | e to the specified | Unzip              |
|---------------------------------------------------------------------|--------------------|--------------------|
| Jnzip to folder:                                                    |                    | Run <u>W</u> inZip |
| E:\COGE_VFP                                                         | Browse             | Close              |
| verwrite files without prompting                                    |                    | About              |
|                                                                     |                    | Help               |

E) Una volta decompresso l'aggiornamento vi verrà indicato il numero totale di file decompressi (nell'immagine é indicativo), date **OK** e poi **Close** 

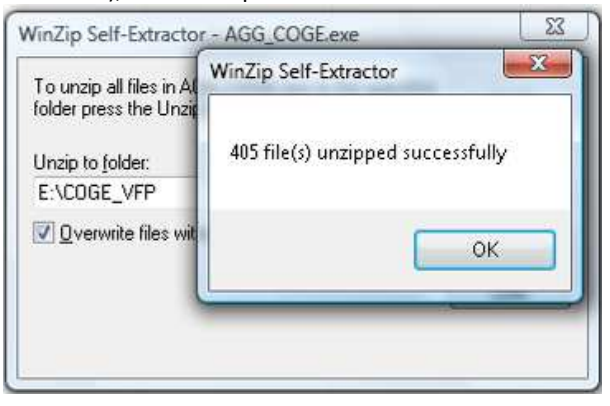

A questo punto l'aggiornamento del programma con le ultime modifiche sarà stato effettuato.

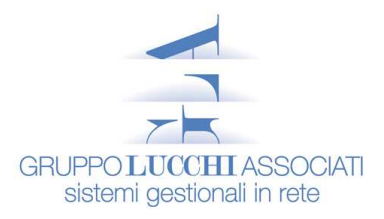

### 

Per creare l'aggiornamento strutture, salvare il file UPD\_VFP.EXE in una directory temporanea, ad Esempio C:\UPDATE.

1. Lanciate il file UPD\_VFP.EXE, apparirà la seguente maschera

| WinZip Self-Extractor - UPD_VFP.exe                                               | <u> </u>            |
|-----------------------------------------------------------------------------------|---------------------|
| To unzip all files in UPD_VFP.exe to the specified folder press the Unzip button. | Unzip               |
| Unzip to folder:<br>C:\UPDATE Browse                                              | Run WinZip<br>Close |
| Verwrite files without prompting                                                  | About               |
|                                                                                   | Help                |
|                                                                                   |                     |

2. Di default viene proposto C:\UPDATE, cliccate sul pulsante Browse... dove apparirà la seguente maschera

| To unzip all files in UPD_VFP.exe to the specified<br>folder press the Unzip button. | Unzip              | Unzip to Folder:             |   |
|--------------------------------------------------------------------------------------|--------------------|------------------------------|---|
| Unzip to folder:                                                                     | Run <u>W</u> inZip | Computer                     | ^ |
| C:\UPDATE Browse                                                                     | <u>C</u> lose      | S = OS (C:) EECOVERY (D:)    | - |
| Qverwrite files without prompting                                                    | About              | A ANO PRO (E:)               | E |
|                                                                                      | Help               | 101                          | - |
|                                                                                      |                    | Documenti                    |   |
|                                                                                      |                    | UPDATE                       |   |
|                                                                                      |                    | Disco_F (\\GLASV002) (F:)    |   |
|                                                                                      |                    | Disco_G (\\GLASV002) (G:)    |   |
|                                                                                      |                    | D\$ (\\192.170.100.102) (M:) | - |

Selezionate il disco e la directory temporanea, creata precedentemente, per gli aggiornamenti. Nell'esempio Disco E:\ directory UPDATE

3. Dopo aver dato OK nella maschera nel campo **Unzip to Folder** verrà proposto il percorso da voi selezionato.

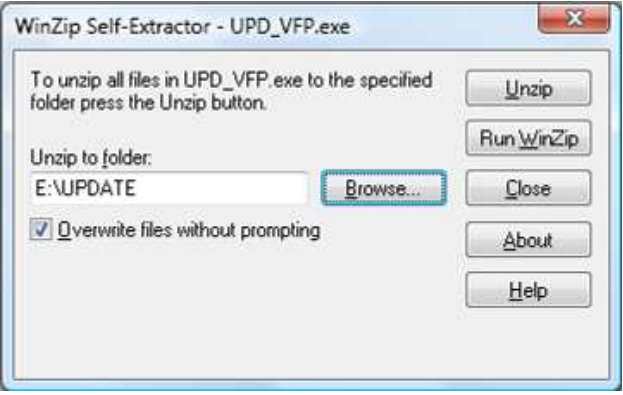

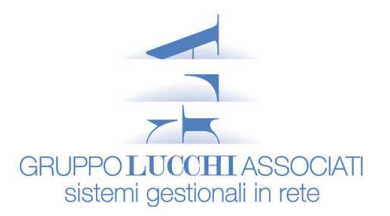

4. Cliccate sul pulsante UNZIP, la procedura comincerà a decomprimere i file nella directory da voi selezionata come da immagine.

| To unzip all files in UPD_VFP.exe<br>folder press the Unzip button. | to the specified | [ <u>U</u> nzip    |
|---------------------------------------------------------------------|------------------|--------------------|
| Unzip to folder:                                                    |                  | Run <u>W</u> inZip |
| E:\UPDATE                                                           | Browse           | <u>C</u> lose      |
| verwrite files without prompting                                    |                  | About              |
|                                                                     |                  | Help               |

5. Una volta decompresso l'aggiornamento vi verrà indicato il numero totale di file decompressi, date OK, e poi Close

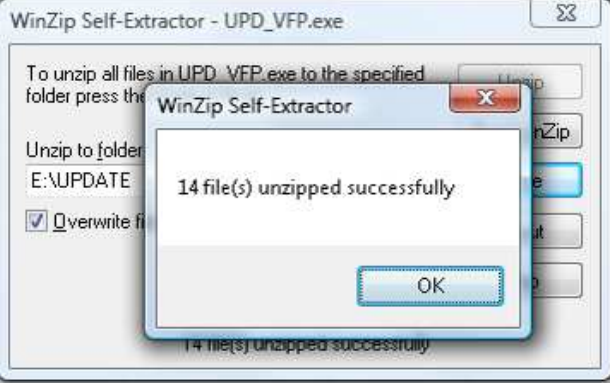

Troverete 1 directory (\DBF) e circa 14 files.

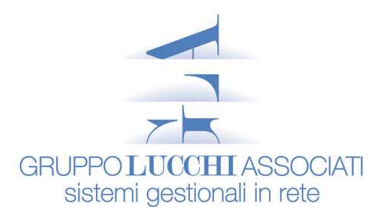

### 

Per effettuare l'aggiornamento strutture di EURO-COGE2000 nessuno deve lavorare in quel momento sulle directory dati da aggiornare.

A partire da uno qualsiasi dei PC dove è stato installato il programma COGE\_VFP, lanciare il file **UPDATEW.EXE** della directory X:\COGE\_VFP del programma come da esempio e compilare le selezioni in maschera con le modalità sotto indicate.

Dalla barra del desktop scegliere Avvio(Start) → Esegui.... e quindi digitare la riga di comando, oppure dal pulsante Sfoglia selezionare la directory del programma e il file UPDATEW.EXE

X:\COGE\_VFP\UPDATEW.EXE (X ricordiamo identifica l'unità disco su cui è installato il programma COGE2000).

|                                                      |       | Digitare il nome del programma, della cartella, del<br>documento o della risorsa Internet da aprire. |
|------------------------------------------------------|-------|----------------------------------------------------------------------------------------------------|
| I 'attività verrà creata con nuvilegi amministrativi | Apri: | KCOGE_VFP\UPDATEW.EXE                                                                                |

Apparirà una maschera iniziale che chiederà se è già stata effettuata una copia dei dati; selezionare "**OK**", nella maschera successiva attivare il **Check Backup Files** nel caso in cui non sia già stata effettuata una copia di BACKUP degli archivi.

| 🏽 Update EURO-COGE2000 (1.1.19 del 20-10-1999)                                                                          |                                 |
|----------------------------------------------------------------------------------------------------|---------------------------------|
| 🔘 Update Program (COGW2000.                                                                                             | .EXE/*.FXP) 💿 Maintenance Files |
| Source Directory<br>Target Directory<br>Printers<br>Progr. Table Structure<br>Security Group<br>Files from GLA Bologna: | E:\UPDATE<br>E:\101<br>☑<br>☑   |
| Update Files Structure:<br>Backup Files<br>Compact Files<br>Reindex Files<br>Total User Nrø                             | ▼<br>▼<br>■<br>99               |
| ОК                                                                                                    | Cancel                          |

- ✓ Selezionare Maintenance Files per aggiornare le strutture degli archivi.
- ✓ Source Directory: si intende il disco e la directory temperanea nella quale é stato decompresso il file UPD\_VFP.EXE, in questo esempio è E:\UPDATE
- ✓ **Target Directory:** si intende il disco e la directory in cui si trovano gli archivi dei vostri dati , in questo esempio è E:\101
- ✓ Printers: indica se si vogliono aggiornare le stampanti (LA SCELTA CONSIGLIATA È (NOCHECK)).
- ✓ Progr. Table Structure: indica se si vuole aggiornare la struttura della tabella progressivi (LA SCELTA CONSIGLIATA È ♥).
- ✓ Security Group: indica se si vogliono aggiornare i Gruppi di Sicurezza (LA SCELTA CONSIGLIATA È (NOCHECK)).

via Emilia Ponente, 28/4 – 40133 Bologna - tel. e fax 051/313849 (r.a.) - sito Internet: www.lucchi.com - e-mail: gla@lucchi.com P.Iva IT 04039390374 - Capitale sociale: Euro. 98.000 i.v. - ISCR. CCIAA n. 334852 - ISCR. TRIBUNALE BO n. 56724

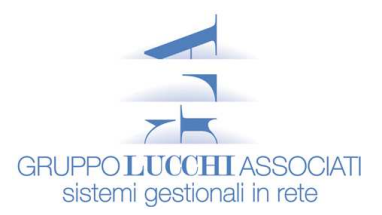

- ✓ Files from GLA Bologna: indica se si vogliono aggiornare gli archivi forniti dal "Gruppo Lucchi e Associati" (LA SCELTA CONSIGLIATA È (NOCHECK)).
- ✓ Update Files Structure: indica se si vogliono aggiornare le strutture degli archivi (LA SCELTA OBBLIGATORIA È ✔).
- ✓ Backup Files: indica se si vuole fare una copia degli archivi (LA SCELTA CONSIGLIATA È ✔).
- ✓ Compact Files: indica se si vogliono compattare gli archivi (LA SCELTA CONSIGLIATA È (NOCHECK))..
- ✓ Reindex Files: indica se si vuole fare la ricostruzione indici (LA SCELTA CONSIGLIATA È < ).</p>
- ✓ Total User Nr°: indica il numero massimo di utenti del programma (la scelta consigliata è 99).

Selezionare "OK".

Il programma comincerà ad aggiornare le strutture degli archivi, all'eventuale messaggio "**Memory is Low**" date **Invio**. A fine Aggiornamento apparirà il percorso del file UPDATE.TXT, date invio.

Appare il messaggio **"Update succesfully terminated !"**, se appare un altro messaggio del tipo "SOME warning()" date invio, verrà aperto il file UPDATE.TXT creato nella directory dati aggiornata, date ESC e inviate a GLA il file in questione per chiarimenti in merito.

#### <u>N.B.</u>

La prima volta che si entra nella directory dei DATI aggiornata effettuare la ricostruzione di TUTTI gli indici dal menu: UTILITY - RICOSTRUZIONE INDICI.

## <u>Ripetere l'operazione di Aggiornamento strutture per ognuna delle aziende gestite e in</u> <u>cui si entra abitualmente anche solo per visionare dei dati.</u>

A questo punto l'Aggiornamento dei dati è completo.